# Developing Applications with XML DB

NYOUG Metro Oracle Day September 23, 2003

Presented By: Jeff Bernknopf Director of Business Development MFG Systems Corporation

# AGENDA

Evolution of XML at Oracle What is XML DB? A Sample XML DB Application XML Documents and an XML Schema FTPing XML Documents into XML DB Inserting Order Valid XML Documents Editing an Invalid Order XML Document Generating Supplier XML Documents

# **Evolution of XML at Oracle**

Oracle has been at the forefront of implementing XML technology
Approach has been standards based
XML parser developed based on W3C XML 1.0 standard (SAX/DOM 1.0)
Parsers developed for Java, C/C++ and

PL/SQL

Parsers become a full function XDK

Support for XSLT and early schema added

# **Evolution of XML at Oracle**

 XML Parser and PDK enhanced to support SAX/DOM 2 APIs and XML Schema recommendation

The XMLType datatype is introduced in Oracle 9i Release 1 (9.0.1)

 Oracle XML DB with enhanced XMLType functions and XML repository is included with Oracle 9i Release 2 (9.0.2)

# What is XML DB?

- Available with Oracle 9i Release 2 or higher
- Oracle's implementation of a newer XML standards like XQuery and SQL/XML
- A high performance XML solution
- Provides SQL access to XML data and XML access to SQL data
- Adds an XML Repository to the Oracle database with HTTP, FTP and WebDAV
   Introduces XMLType as a datatype

### XML DB Architecture - Content View

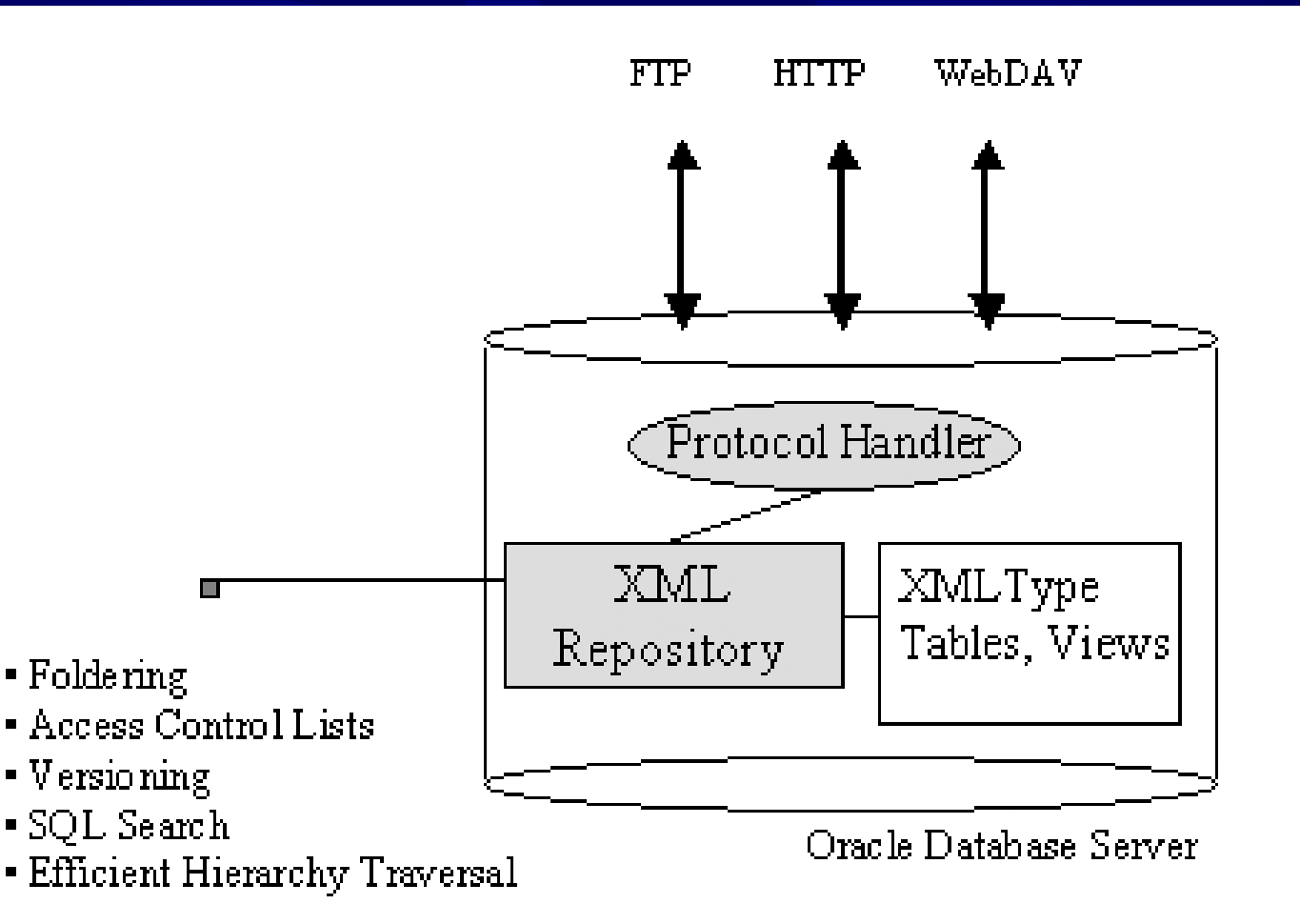

### XML DB Architecture - Data View

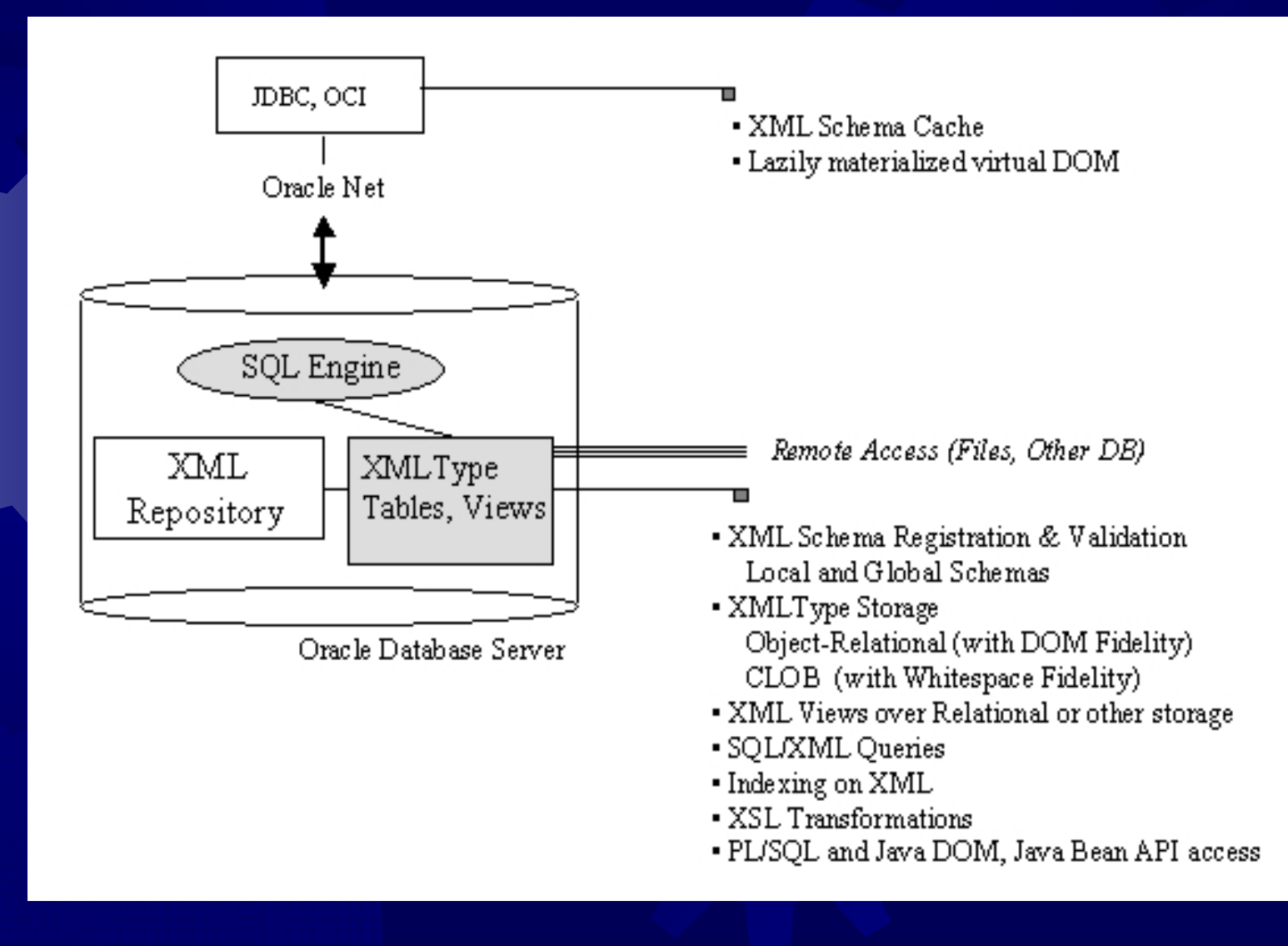

# An XML DB Application

To gain an understanding of XML DB, we will develop a sample application

- Application is a portion of a simple order processing system for the Wholesale Chemical Supply (WCS) company
- Customer orders are FTPed to WCS in a specific XML format

 Nightly, WCS consolidates these orders and FTPs an XML document to suppliers

# An XML DB Application

The application requires Customer and Supplier XML documents, an XML schema and two Oracle tables Step #1: Orders are FTPed to WCS Step #2: Validate incoming orders Step #3: Insert valid orders Step #4: Store invalid orders separately Step #5: Edit invalid orders Step #6: Generate Supplier XML files Step #7: FTP XML files to Suppliers

# The Customer Order XML File

<chemOrd xmlns="http://www.mfgsys.com/chemOrd.xsd" xmlns:xsi="http://www.w3.org/2001/XMLSchema-instance" xsi:schemaLocation="http://www.mfgsys.com/chemOrd.xsd "http://www.mfgsys.com/chemOrd.xsd" custOrderNo="104" custId="216"> <fillByDate>12/01/2002</fillByDate> <items> <item> <supplier>Ace Chemical Company</supplier> <itemNo>SL35-721</itemNo> <unitCost>17.97</unitCost>  $\langle qty \rangle 12 \langle qty \rangle$ </item> <item> <supplier>Ready Reagents</supplier> <itemNo>CP01-487</itemNo> <unitCost>162.75</unitCost> <qty>5</qty> </items> </chemOrd>

### The ChemOrder XML Schema

<schema

targetNamespace="http://www.mfgsys.com/chemOrd.xsd" xmlns="http://www.w3.org/2001/XMLSchema"> <element name="chemOrder" type="chemOrderType"> <element name="items" type="itemType"</pre> minOccurs="1" maxOccurs="unbounded" /> <complexType name="chemOrderType"> <sequence> <element name="fillByDate" type="date" /> <element name="items" type="itemsType" /> <attribute name="custOrderNo" type="positive\_integer"/> <attribute name="custId" type="positive integer"/> </sequence></complexType> <complexType name="itemsType"> <sequence> <element name="item" type="itemType"</pre> minOccurs="1" maxOccurs="unbounded" /> </sequence></complexType>

### The ChemOrder XML Schema

<complexType name="itemType">

<sequence>

<element name="supplier" type="string" />
<element name="itemNo" type="char\_8" />
<element name="unitCost" type="decimal\_6\_2" />
<element name="itemNo" type="positive\_integer" />
</sequence>

</complexType> <simpleType name="decimal\_6\_2"> <restriction base="decimal"> <totalDigits>6</totalDigits> <fractionDigits>2</fractionDigits> </restriction> </simpleType> <simpleType name="char\_8"> <restriction base="string"> <maxLength>8</maxLength> </restriction> </simpleType>

</schema>

# The Supplier XML Document

<supplord>

<wholesaler>Wholesale Chemical Supply</wholesaler> <supplier>Ready Reagents</supplier> <total>19872.43</total> <items> <item> <itemNo>SL35-014</itemNo> <qty>236</qty> <cost>17.97</unitCost> </item> <item> <itemNo>SL35-021</itemNo> <qty>35</qty> <cost>162.75</unitCost>

</items> </supplOrd>

# Registering a Schema

 Before using an XML schema, it must be registered with the database using the DBMS\_XMLSCHEMA package

- The two main functions of this package are the registerSchema and deleteSchema functions
- The XML schema source document can be defined as a VARCHAR, a CLOB, an XMLType or a URIType
- Documents can also be read directly from the file system

# Registering an XML Schema

### RegisterSchema can be invoked from a PL/SQL procedure

BEGIN

DBMS\_XMLSCHEMA.registerSchema(
 'http://www.mfgsys.com/chemOrd.xsd',
 getDocument('SCHEMA\_DIR', 'ChemOrd.xsd'),
 TRUE, TRUE, FALSE, FALSE);

END

Registering an XML schema adds a resource to the XML DB repository
 Schema can be registered locally or globally

# Registering an XML Schema

 By default, schemas are loaded locally and associated with the schema they are created under

 Local schemas are stored in the /sys/schemas/<username> directory

/sys/schemas/mfg/www.mfgsys.com/chemOrder.xsd

 Global schemas are stored in the /sys/schemas/PUBLIC directory

# Creating a Valid Orders Table

### create table orders (

orderNo NUMBER(10), customerId NUMBER(8), chemOrd XMLTYPE, date\_entered DATE)

XMLTYPE COLUMN chemOrd STORE AS CLOB ( TABLESPACE ts\_clob\_ord STORAGE (INITIAL 4096 NEXT 4096)

XMLTYPE COLUMN chemOrd XMLSCHEMA 'http://www.mfgsys.com/ChemOrd.xsd' ELEMENT 'chemOrd')

### Step #1: FTPing the Orders

 XML DB includes an FTP server which listens on port 2100 by default
 The default can be changed by modifying the xdbconfig.xml file in the /sys folder

| FTP WS_FTP LE 1           | 92.9.200.8      | 8                     |                         |                |         |                                 |                    |                         |                      |                |      | _ 🗆 🗙         |
|---------------------------|-----------------|-----------------------|-------------------------|----------------|---------|---------------------------------|--------------------|-------------------------|----------------------|----------------|------|---------------|
| -Local System-            |                 |                       |                         |                |         |                                 | -Remote S          | ite                     |                      |                |      |               |
| C:\Program Files\WS_FTP   |                 |                       |                         |                | Ī       | /sys/schemas/MFG/www.mfgsys.com |                    |                         |                      | -              |      |               |
| ^ N                       | lame            | Date                  |                         | Size           | ChgDi   | ir                              | ^                  | Name                    | Dal                  | te             | Size | ChgDir        |
| t chemOro                 | l.xsd           | 20030108 1            | .7:01                   | -              | MkDi    | r                               | <b>1</b>           |                         | 20030108             | 16:27          |      | MkDir         |
| iii complet               | e.wav           | 20001210 1 20001210 1 | .6:30                   |                |         |                                 | iii che<br>iii Che | mOrd.xsd<br>mOrdEx1.xml | 20030108<br>20030109 | 17:01<br>13:58 |      |               |
| iii deploym<br>iii dssdet | nent.ht∼<br>.pl | 20011014 1 20020405 1 | .4:15                   |                | View    | <                               |                    |                         |                      |                |      | View          |
| iii error.v               | exe             | 20001210 1 20001210 1 | .6:30<br>.6:30          | 1              | Renam   |                                 |                    |                         |                      |                |      | Rename        |
| IIII whatsne              | ew.txt          | 20001210 1 20001210 1 | .4.15<br>.6:30<br>.6:30 | 2              | Delete  | 3                               |                    |                         |                      |                |      | Delete        |
| 間 WS_FTP<br>認 WS_FTP      | ini             | 20030120 1            | 1:22                    | -              | Refres  | h                               |                    |                         |                      |                |      | Refresh       |
|                           |                 |                       |                         |                | Dirlnfo | <u></u>                         | <b>▲</b>           |                         |                      |                | Þ    | DirInfo       |
| C ASCII C Binary 🔲 Auto   |                 |                       |                         |                |         |                                 |                    |                         |                      |                |      |               |
| 150 ASCII Data Connection |                 |                       |                         |                |         |                                 |                    |                         |                      | •              |      |               |
| <u>C</u> lose             |                 | Ca <u>n</u> cel       |                         | <u>L</u> ogWnd |         | <u>H</u> e                      | lp                 | <u>O</u> ptions         | About                |                | E    | E <u>x</u> it |

### Step #2: Validate incoming Orders

# The following procedure will insert a row into the Orders table:

DECLARE
 xmldoc XMLType ;
BEGIN
 SELECT res INTO xmldoc
 FROM resource\_view
 WHERE any\_path =
 '/sys/schemas/MFG/www.mfgsys.com/ChemOrdEx1.xml' ;
 INSERT INTO orders (orderNo, chemOrd, date\_entered)

VALUES (orderNo\_seq.nextval, xmldoc, SYSDATE) ; END ;

### Step #3: Inserting valid orders

- The previous procedure will only work if the XML document is valid with respect to its XML schema
- If the XML document is not valid, Oracle throws an ORA-19007 exception

ORA-19007: Schema and element do not match

### Step #4: Separating invalid orders

- This default mechanism is known as "full instance" validation
- Not very useful since it provides no control over handling errors
- Two other mechanisms for controlling invalid documents are a CHECK constraint or a BEFORE INSERT trigger

A BEFORE INSERT triggers provides the most control

# Step #5: Editing invalid orders The WebDAV protocol can be used to access the invalid XML file WebDAV is an HTTP extension and listens on port 8080 by default In Explorer, select "Map a Network Place"

| ress 🗀 http://solstice:8080/sys/schemas/MFG/www.mfgsys.com                                                                                                    |                |                                                                                                    |                              |                                                          |  |  |  |  |  |
|----------------------------------------------------------------------------------------------------|----------------|----------------------------------------------------------------------------------------------------|------------------------------|----------------------------------------------------------|--|--|--|--|--|
| ders ×                                                                                                    | Name 🛆         | Internet Address                                                                                                    | Size                         | Туре Г                                                   |  |  |  |  |  |
| ress http://solstice:8080/sys/schemas/MFG/ww<br>ders ×<br>Desktop<br>My Documents<br>My Computer<br>My Network Places<br>Planning2003 on delta<br>Projects on delta<br>Projects on delta<br>Public2 on delta<br>Sales Lit on delta<br>Sales Lit on delta<br>My G<br>My G | www.mfgsys.com | Internet Address http://solstice:8080/sys/schemas/MFG/www.mfgsys.com/mfg http://solstice:8080/sys/schemas/MFG/www.mfgsys.com/chemOrd.xsd http://solstice:8080/sys/schemas/MFG/www.mfgsys.com/chemOrdEx1.xml | Size<br>O Bytes<br>544 Bytes | Type [<br>Web Folder<br>W3C XML Sche :<br>XML Document : |  |  |  |  |  |
| ⊞ 🥸 UserGroups on delta<br>3 Recycle Bin<br>ૐ Hummingbird Neighborhood                                                                                                    |                |                                                                                                    |                              |                                                          |  |  |  |  |  |
|                                                                                                    |                | OK Cancel Apply                                                                                                    |                              |                                                          |  |  |  |  |  |

### Step #5: Editing invalid orders

 Once the mapping has been established, the invalid XML document can be edited with XML Spy

| Image: Wighted State State St |                                                           |
|----------------------------------------------------------------------------------------------------|-----------------------------------------------------------|
| 🖬 🖬 Eile Edit Project XML DTD/Schema Schema design XSL DocumentEditor Convert View Browser Soap Tool                                                                                                    | ls <u>W</u> indow <u>H</u> elp                            |
| - C   🛩 🌰 🕼   🔚 🎒   😂   👗 🛍 💼   🗠 🗠   👬 🥐 🏪   💟 🕼   🖤   👜 👜   🖹 📾 🖻 [                                                                                                    | 0 💽 🛄 📭 💷 📓 🖉                                             |
| Project <ul> <li>&lt;<ul></ul></li></ul>                                                                                                    | /www.w3.org/2001/XMLSchema-<br>Ord.xsd" custOrderNo="104" |

 The Supplier XML Order document summarizes all the orders for a given supplier on a specific date

 To extract XML document info, use the XMLType member functions like extract(), extractValue() and existsNode()

The following query extracts all suppliers for a specific date:

SELECT extract(chemOrder,

'/chemOrd/items//supplier').getStringVal()
FROM orders
WHERE date\_entered = '12-JAN-2003'

To generate the supplord XML document SQL/XML functions are used These functions include: AMLElement() XMLForest() XMLConcat The following function returns an XML document for a single supplier. It generated from an intermediate processing table

create or replace function generateSupplOrdXML (
 iv\_supplier VARCHAR2,
 iv\_wholesaler VARCHAR2)
 RETURN VARCHAR2
IS
In\_total NUMBER := 0 ;
Iv\_xmldoc VARCHAR2(32000) ;
BEGIN

/\* First, generate the total \*/
SELECT sum(qty\*unitcost)
INTO ln\_total
FROM suppTemp ;

```
))))).getStringVal()
```

```
INTO lv_xmldoc
FROM suppTemp
WHERE supplier = iv_supplier
GROUP BY supplier, itemNo ;
RETURN lv_xmldoc ;
END ;
```

### References

- 1. "Getting Started with Oracle 9i's XML DB Facility", Jeff Bernknopf, NYOUG Technical Journal, Quarter 2, 2003
- 2. The W3C XML 1.0 Recommendation (http://www.w3.org/TR/xml-rec)
- 3. The XSLT 1.0 recommendation (http://www.w3.org/TR/xslt)
- 4. The W3C XML Schema Recommendation (http://www.w3.org/TR/xmlschema-1/ and http://www.w3.org/TR/xmlschema-2/)
- Oracle 9i XML Database Developer's Guide: Appendix G Example Setup Scripts.

(http://otn.oracle.com/tech/xml/doc.html)

- Altova's XML Spy provides an integrated XML IDE (<u>http://www.xmlspy.com</u>) (MFG is an authorized reseller)
- Latest working draft of the SQL/XML group (<u>http://sqlx.org/5wd</u> <u>14-xml-2002-08.pdf</u>)

### **Additional Information**

 For a copy of the "Getting Started with XML DB" and "Developing XML DB Applications" articles, please send an email to:

jeff@mfgsys.com

 You can also email me with any additional questions